# Mikrotik VPN

Wirtualna sieć prywatna (od ang. virtual private network – VPN) – to tunel, przez który płynie ruch w ramach sieci prywatnej pomiędzy nadawcą i odbiorcą za pośrednictwem publicznej sieci.

Routery firmy Mikrotik mają możliwość uruchomienia serwera VPN w oparciu o protokół L2TP z szyfrowaniem IPSEC z wykorzystaniem klucza. Poniżej instrukcja uruchomienia takiego serwera.

## 1. Tworzenie profilu na potrzeby VPN

Korzystając z WinBox wybieramy z lewej strony PPP

|   | Session Settings Dashb | oard                       |
|---|------------------------|----------------------------|
|   | Safe Mode              | Session: 08:00:27:0D:92:CA |
|   | 🔰 🏏 Quick Set          |                            |
|   | CAPSMAN                |                            |
|   | 📟 Interfaces           |                            |
|   | 💭 Wireless             |                            |
|   | 💢 Bridge               |                            |
|   | 吉 PPP                  |                            |
|   | ື <b>ຼ</b> ໍ Mesh      |                            |
| 0 | 🐺 IP 🛛 🗅               |                            |
|   | 🕑 MPLS 🛛 🗅             |                            |
|   | 🐺 IPv6 🛛 🗅             |                            |
|   | 📑 Routing 🛛 🗅          |                            |
|   | 🏹 System 🛛 🗅           |                            |
|   | 🔍 🙅 Queues             |                            |

A następnie przechodzimy na zakładkę Profiles, gdzie dodajemy nowy profil

| 💭 CAPsMAN    |             |               |         |            |        |              |              |           |          |  |
|--------------|-------------|---------------|---------|------------|--------|--------------|--------------|-----------|----------|--|
| 🛤 Interfaces |             |               |         |            |        |              |              |           |          |  |
| 💭 Wireless   | PPP         |               |         |            |        |              |              |           |          |  |
| 💥 Bridge     | Interface   | PPPoE Servers | Secrets | Profiles   | Active | Connections  | L2TP Secrets |           |          |  |
| 🛓 PPP        |             |               |         | -          |        |              |              |           |          |  |
| 📲 Mesh       |             |               |         |            |        |              |              |           |          |  |
| 255 TD       | Name        |               | Δ       | Local Addr | ess    | Remote Addre | ess Bridge   | Rate Limi | Only One |  |
| <b>*</b> "   | [* 🕝 defaul | t             |         |            |        |              |              |           | default  |  |
| 🕥 MPLS 🛛 🗅   | 🔹 🔒 defau   | lt-encryption |         |            |        |              |              |           | default  |  |

Uzupełniamy dane takie jak: nazwa w opcji Change TCP MSS zmieniamy na yes

|   | PPP Profile | <profile_l2t< th=""><th>:p&gt;</th><th></th><th></th><th></th></profile_l2t<> | :p>     |           |           |         |
|---|-------------|-------------------------------------------------------------------------------|---------|-----------|-----------|---------|
|   | General     | Protocols                                                                     | Limits  | Queue     | Scripts   | ОК      |
|   |             | Na                                                                            | me: pro | file_l2tp |           | Cancel  |
| r |             | Local Addre                                                                   | ss:     |           | -         | Apply   |
|   | R           | emote Addre                                                                   | ess:    |           | <b> *</b> | Comment |
|   | Remote I    | Pv6 Pretix Pi                                                                 |         |           |           | Сору    |
| - |             |                                                                               |         |           |           | Remove  |
|   | D.::J       | Brid                                                                          | ge:     |           |           |         |
|   | Bridi       | je Port Prior<br>idae Path Cr                                                 | 109:    |           |           |         |
|   | 0           | Bridae Horiz                                                                  | on:     |           |           |         |
|   | E           | Bridge Learni                                                                 | ng: def | ault      | ₹         |         |
|   |             | Incomina Fili                                                                 | ter:    |           |           |         |
|   |             | -<br>Outgoing Fill                                                            | ter:    |           | •         |         |
|   |             | Address L                                                                     | .ist:   |           | \$        |         |
|   |             | Interface L                                                                   | .ist:   |           | •         |         |
|   |             | DNS Serv                                                                      | /er:    |           | \$        |         |
| İ |             | WINS Serv                                                                     | /er:    |           | \$        |         |
|   | – Change    | TCP MSS -                                                                     |         |           |           |         |
|   |             | • yes O                                                                       | detault |           |           |         |
|   |             | r<br>Cyes ⊙                                                                   | default |           |           |         |

Na zakładce Protocols możemy wyłączyć korzystanie z IPv6, możemy włączyć kompresję oraz domyślnie włączyć szyfrowanie.

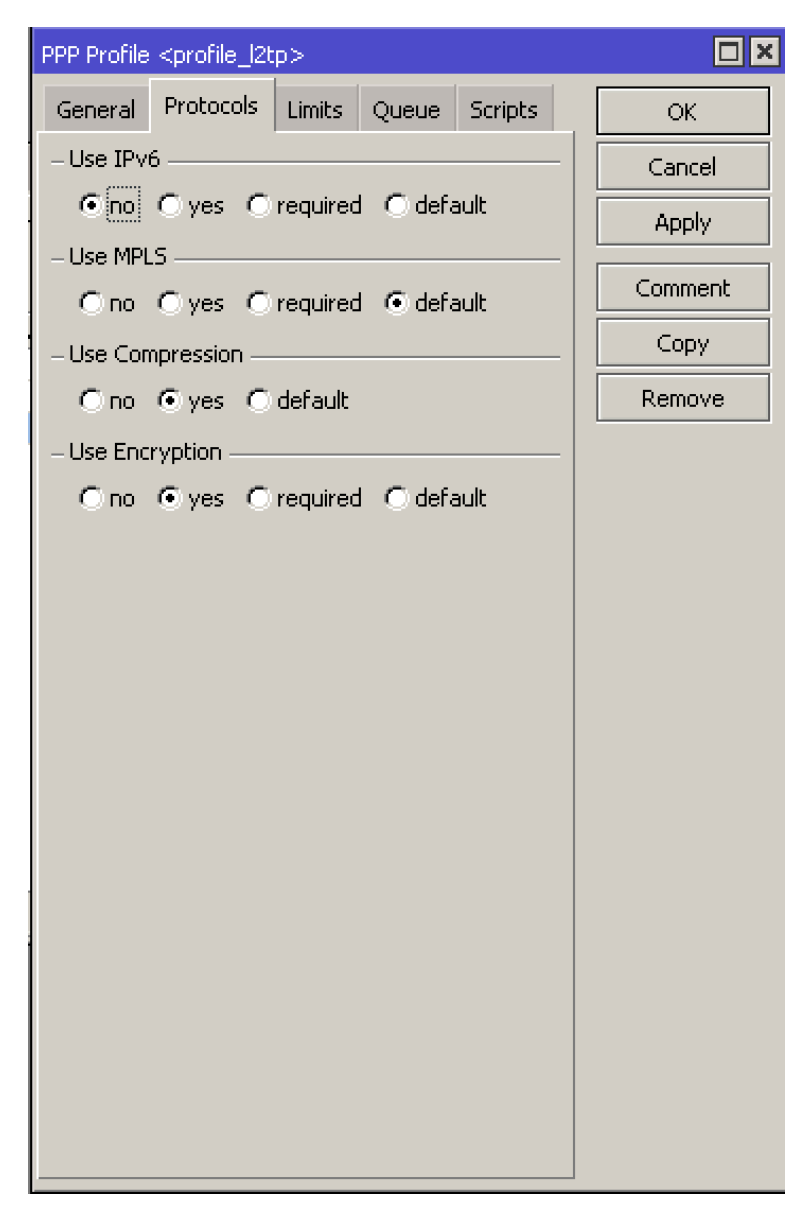

Po dokonaniu konfiguracji akceptujemy wprowadzone zmiany.

### 2. Tworzenie użytkownika

Przechodzimy na zakładkę Secrets, gdzie dodajemy nowego użytkownika

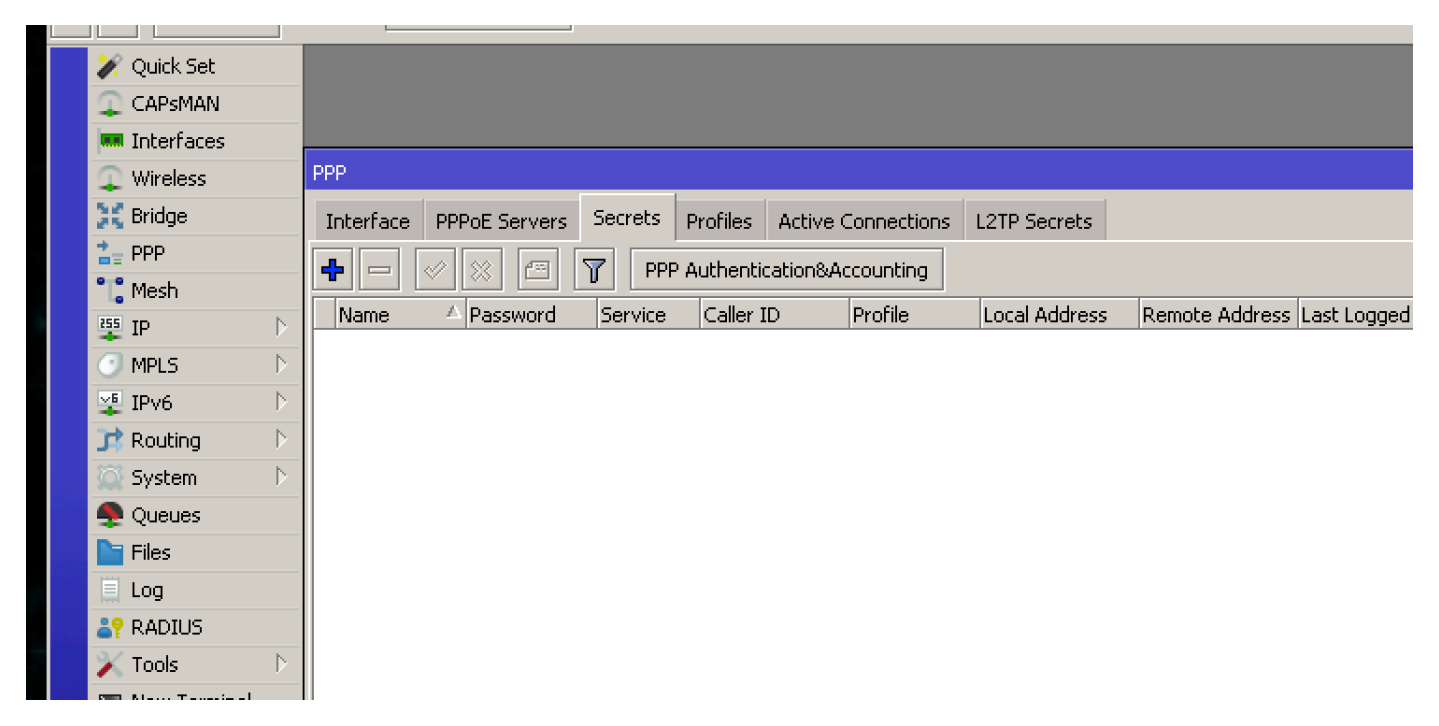

Podajemy nazwę, hasło, adres ip lokalny oraz adres ip zdalny. Zmieniamy profil na wcześniej utworzony i akceptujemy zmiany.

| PPP Secret <user_l2tp></user_l2tp> |                |         |
|------------------------------------|----------------|---------|
| Name:                              | user_l2tp      | ОК      |
| Password:                          | *****          | Cancel  |
| Service:                           | I2tp 🗧         | Apply   |
| Caller ID:                         | ▼              | Disable |
| Profile:                           | profile_l2tp Ŧ | Comment |
| Local Address:                     | 192.168.40.1   | Commenc |
| Remote Address:                    | 192.168.40.2   |         |
| Remote IPv6 Prefix:                | •              | Remove  |
| Routes:                            | ▼              |         |
| IPv6 Routes:                       | ▼              |         |
| Limit Bytes In:                    | ▼              |         |
| Limit Bytes Out:                   | ▼              |         |
| Last Logged Out:                   |                |         |
| Last Caller ID:                    |                |         |
| Last Disconnect Reason:            |                |         |
|                                    |                |         |
|                                    |                |         |
| enabled                            |                |         |

## 3. Uruchomienie serwera

Uruchomienie samego serwera wykonamy na zakładce Interface wybierając L2TP Server. Zmieniamy domyślny profil na nasz wcześniej utworzony. W części autoryzacji zostawiamy zaznaczoną opcję mschap2. W celu dodatkowego zabezpieczenia używamy IPsec gdzie możemy podać dodatkowe hasło zabezpieczające. Możemy też określić pojedynczą sesję dla jednego hosta.

| ve  | r SSTP Server      | L2TP Server  | OVPN Serv   | er | PPPoE Scan |   |
|-----|--------------------|--------------|-------------|----|------------|---|
| J   | L2TP Server        |              |             |    |            |   |
| FUU |                    | ✓ Enabled    |             |    | ОК         |   |
|     | Max MTU:           | 1450         |             |    | Cancel     |   |
|     | Max MRU:           | 1450         |             |    | Apply      |   |
|     | MRRU:              |              |             | •  |            |   |
|     | Keepalive Timeout: | 30           |             | *  |            |   |
|     | Default Profile:   | profile_l2tp |             | Ŧ  |            |   |
|     | Max Sessions:      |              |             | •  |            |   |
|     | Authentication:    | 💌 mschap2    | mschap1     |    |            |   |
|     |                    | 🗌 chap       | 🗌 рар       |    |            |   |
|     | Use IPsec:         | yes          |             | Ŧ  |            |   |
| -   | IPsec Secret:      | ****         |             |    |            | - |
|     | Caller ID Type:    | ip address   |             | Ŧ  |            |   |
|     |                    | One Sessio   | on Per Host |    |            |   |
|     |                    | Allow Fast   | Path        |    |            |   |

### 4. Konfiguracja Windows

Aby dodać nowe połączenie przechodzimy w Panelu sterowania do Centrum sieci i udostępniania, a następnie wybieramy Skonfiguruj nowe połączenie lub nową sieć

| 🚆 Centrum sieci i udostępniania                                                       |                                                                                                    | - 🗆 ×                                                                                     |
|---------------------------------------------------------------------------------------|----------------------------------------------------------------------------------------------------|-------------------------------------------------------------------------------------------|
| ← → × ↑ 🔽 « Sieć i Internet                                                           | <ul> <li>Centrum sieci i udostępniania</li> </ul>                                                                                                    | ✓ ່ັ Szukaj w Panelu sterowania ,                                                         |
| Strona główna Panelu<br>sterowania                                                    | Wyświetl podstawowe informacje o sieci i<br>Wyświetl aktywne sieci                                                                                                    | skonfiguruj połączenia                                                                    |
| Zmień ustawienia karty<br>sieciowej<br>Zmień zaawansowane<br>ustawienia udostępniania | <b>Sieć 8</b><br>Sieć prywatna                                                                                                    | Typ dostępu: Internet<br>Połączenia: 🛱 Ethernet                                           |
| Opcje przesyłania<br>strumieniowego multimediów                                       | <ul> <li>Zmień ustawienia sieci</li> <li>Skonfiguruj nowe połączenie lub nową sieć<br/>Skonfiguruj połączenie szerokopasmowe, tele<br/>punkt dostępu.</li> <li>Rozwiąż problemy<br/>Zdiagnozuj i rozwiąż problemy z siecią lub uz<br/>problemów.</li> </ul> | efoniczne lub VPN albo skonfiguruj router lub<br>zyskaj informacje na temat rozwiązywania |
| Zobacz też<br>Opcje internetowe<br>Zapora Windows Defender                            |                                                                                                    |                                                                                           |

Zostaniemy zapytani o rodzaj połączenia - wybieramy Połącz z miejscem pracy

|   |        |                                                                                                    | —    |     | $\times$ |
|---|--------|----------------------------------------------------------------------------------------------------|------|-----|----------|
| ~ | 🚰 Skon | figuruj połączenie lub sieć                                                                         |      |     |          |
|   | Wybie  | rz opcję połączenia.                                                                                |      |     |          |
|   |        | <b>Połącz z Internetem</b><br>Skonfiguruj połączenie szerokopasmowe lub telefoniczne z Internetem.  |      |     |          |
|   | 2      | Skonfiguruj nową sieć<br>Skonfiguruj nowy router lub punkt dostępu.                                 |      |     |          |
|   |        | Połącz z miejscem pracy<br>Skonfiguruj połączenie telefoniczne lub połączenie VPN z miejscem pracy. |      |     |          |
|   |        |                                                                                                    |      |     |          |
|   |        |                                                                                                    |      |     |          |
|   |        |                                                                                                    |      |     |          |
|   |        | D                                                                                                   | alej | Anu | luj      |

A następnie Użyj mojego połączenia internetowego VPN

|   |                                                                                                    | ×    |
|---|----------------------------------------------------------------------------------------------------|------|
| ~ | Połącz z miejscem pracy                                                                                                    |      |
|   | Jak chcesz się łączyć?                                                                                                    |      |
|   | <ul> <li>Użyj mojego połączenia internetowego (VPN)</li> <li>Połącz przy użyciu połączenia wirtualnej sieci prywatnej (VPN) za pośrednictwem Internetu.</li> </ul> |      |
|   | ing ing ing ing ing ing ing ing ing ing ing ing ing ing ing ing ing ing ing ing ing ing                                                                            | 1    |
|   | → Wybierz numer bezpośrednio<br>Połącz bezpośrednio z numerem telefonu bez pośrednictwa Internetu.                                                                 |      |
|   |                                                                                                    |      |
|   |                                                                                                    |      |
|   | An                                                                                                    | uluj |

Po wybraniu musimy podać adres internetowy w formie adresu IP lub adresu domenowego. Możemy też nazwać nasze połączenie z siecią VPN.

|   |                                                                        |                                                                              | _         |      | $\times$ |
|---|------------------------------------------------------------------------|------------------------------------------------------------------------------|-----------|------|----------|
| ~ | 🌆 Połącz z miejscem pracy                                              |                                                                              |           |      |          |
|   | Wpisz adres internetowy, z                                             | którym chcesz się połączyć                                                   |           |      |          |
|   | Ten adres można uzyskać od admini                                      | stratora sieci.                                                              |           |      |          |
| 1 | Adres internetowy:                                                     | 192.168.1.112                                                                |           |      |          |
|   | Nazwa miejsca docelowego:                                              | Polacz_VPN_L2TP                                                              |           |      |          |
|   |                                                                        |                                                                              |           |      |          |
|   | 🗌 Użyj karty inteligentnej                                             |                                                                              |           |      |          |
|   | 🗹 Zapamiętaj moje poświadcz                                            | enia                                                                         |           |      |          |
|   | Zezwalaj innym osobom na<br>Ta opcja zezwala dowolnej o<br>połączenia. | korzystanie z tego połączenia<br>sobie z dostępem do tego komputera na używa | inie tego |      |          |
|   |                                                                        | U                                                                            | twórz     | Anul | uj       |

Po wybraniu Utwórz pojawi się nasze połączenie VPN w części sieciowej w trayu.

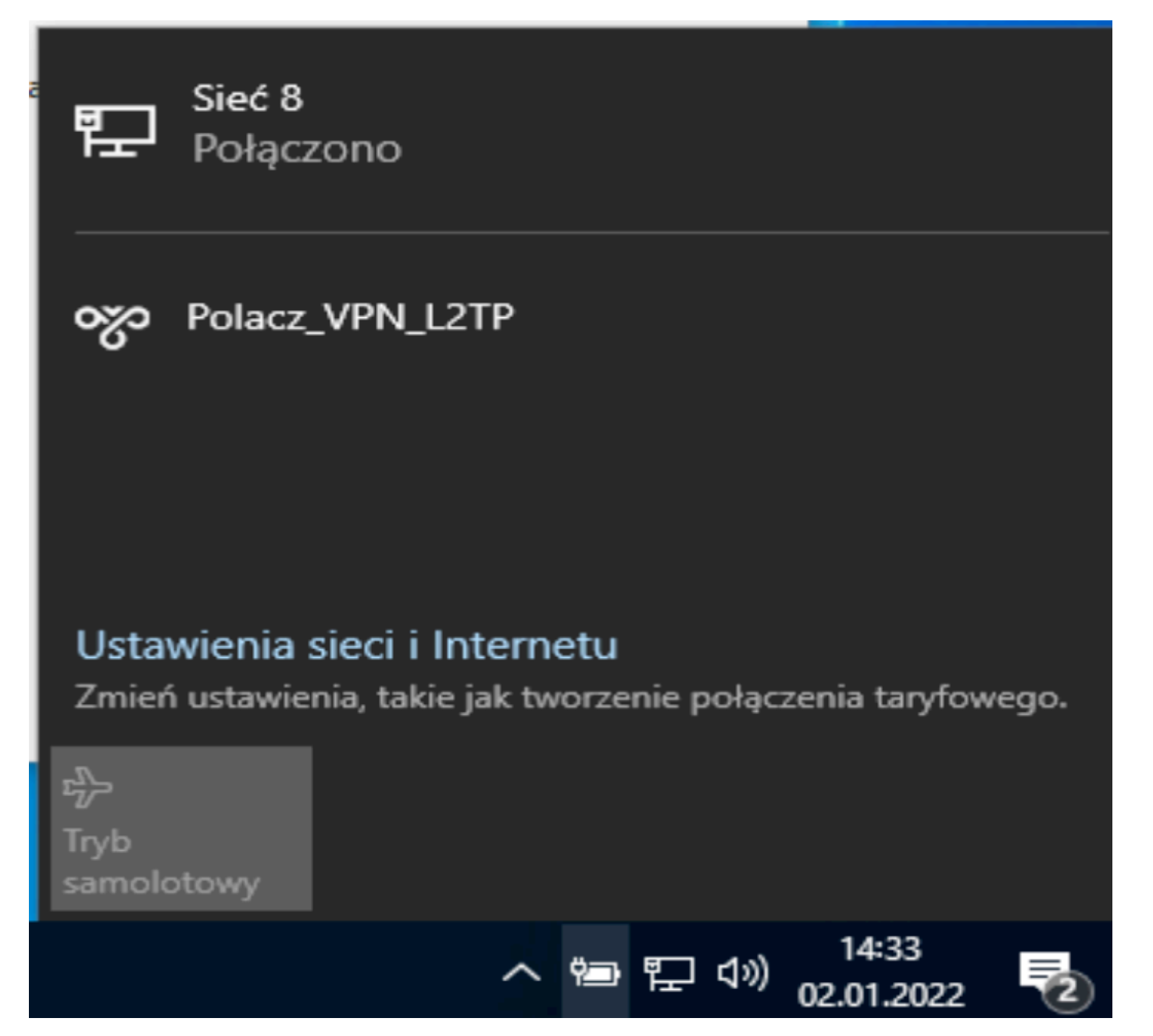

Aby skonfigurować nasze dodatkowe opcję należy w części Panel sterowania -> Sieć i Internet -> Połączenia sieciowe wybrać nasze połączenie, a następnie właściwości tego połączenia

| 😰 Połączenia sieciowe                                                                                                    | – 🗆 ×                             |
|----------------------------------------------------------------------------------------------------|-----------------------------------|
| $\leftarrow$ $\rightarrow$ $\checkmark$ $\bigstar$ Panel sterowania $\Rightarrow$ Sieć i Internet $\Rightarrow$ Połączenia sieciowe $\Rightarrow$ $\checkmark$ $\eth$ | Przeszukaj: Połączenia sieciowe 👂 |
| Organizuj 🔻                                                                                                    |                                   |
| Ethernet       Sieć 8         Intel(R) PRO/1000 MT Desktop Ad       Polacz_VPN_L2TP         VAN Miniport (IKEv2)                                                      |                                   |
|                                                                                                    |                                   |
| Elementy: 2                                                                                                    |                                   |

Możemy sprawdzić nasze ustawienia lub wprowadzić dodatkowe opcje konfiguracyjne

| Wła                | ściwości:                          | Polacz_VPN_L2T                            | P                     |                                       | $\times$ |
|--------------------|------------------------------------|-------------------------------------------|-----------------------|---------------------------------------|----------|
| Ogólne             | Opcje                              | Zabezpieczenia                            | Sieć                  | Udostępnianie                         |          |
| Nazwa<br>lub 15    | hosta lui<br>7.54.0.1 a            | b adres IP miejsca<br>albo 3ffe:1234::111 | docelow<br>1):        | ego (np. microsof                     | t.com    |
| 192.1              | 68.1.112                           |                                           |                       |                                       |          |
| Łąca               | enie najp                          | ierw                                      |                       |                                       |          |
| Sys<br>tak<br>wirt | tem Wind<br>ą jak Inte<br>ualnego. | lows może najpierv<br>met, przed próbą u  | v połączy<br>stanowie | yć z siecią public:<br>nia połączenia | zną,     |
|                    | Wybierz r                          | najpierw numer inne                       | ego połą              | czenia:                               |          |
|                    |                                    |                                           |                       |                                       | $\sim$   |
|                    |                                    |                                           |                       |                                       |          |
|                    |                                    |                                           |                       |                                       |          |
|                    |                                    |                                           |                       |                                       |          |
| Zasad              | y zachow                           | ania poufności info                       | macji                 |                                       |          |
|                    |                                    |                                           |                       |                                       |          |
|                    |                                    |                                           |                       |                                       |          |
|                    |                                    |                                           |                       |                                       |          |

Na zakładce Zabezpieczenia zmieniamy typ wirtualnej sieci prywatnej na protokół L2TP

| aólne Opcie                       | Zabezpieczenia                                     | Sieć                     | Udostepnianie                            |              |
|-----------------------------------|----------------------------------------------------|--------------------------|------------------------------------------|--------------|
| Tup with place                    | oiooi parustaoi A/PN                               | n.                       | Cocception                               |              |
| Typ wittdariej                    | sieci prywatnej (vri                               | v).                      |                                          |              |
| Automatyczn                       | y                                                  |                          |                                          | ~            |
| Protokół PP1                      | /<br>P (Point to Point Tur                         | nnelina P                | rotocol)                                 |              |
| Protokół L2T                      | P/IPSec (Layer 2 Tu                                | Inneling                 | Protocol with IPse                       | ec)          |
| Protokół SST<br>IKEv2             | P (Secure Socket T                                 | unneling                 | Protocol)                                |              |
| Uwierzytelni                      | anie                                               |                          |                                          |              |
| O Użyj prot                       | okołu uwierzytelniani                              | ia rozsze                | rzonego (EAP)                            |              |
|                                   |                                                    |                          | 2                                        | ~~           |
|                                   |                                                    |                          |                                          |              |
|                                   |                                                    |                          | Właściwości                              |              |
| ○ Zezwalai                        | na użycie tych proto                               | kołów                    |                                          |              |
| Protokół<br>IKEv2. V<br>typów sie | EAP-MSCHAPv2 zo<br>Vybierz dowolny z po<br>ci VPN. | ostanie uż<br>danych p   | tyty dla sieci VPN<br>protokołów dla inr | typu<br>nych |
| Hasło                             | nieszyfrowane (PAP                                 | P)                       |                                          |              |
| Protol<br>(CHA                    | cół uwierzytelniania t<br>?)                       | ypu Chal                 | lenge Handshake                          |              |
| Micro                             | soft CHAP wersja 2 (                               | MS-CHA                   | P v2)                                    |              |
| Au<br>(o                          | utomatycznie użyj mo<br>raz domeny, jeżeli ist     | ijej nazwy<br>nieje) sys | y logowania i hasł<br>temu Windows       | а            |
|                                   |                                                    |                          |                                          |              |

A następnie w ustawieniach zaawansowanych zaznaczamy Użyj klucza wstępnego do uwierzytelnienia i podajemy nasz wcześniej ustawiony klucz z części IPsec.

| PF - | Właś                                                         | ciwości  | Polacz_VPN_L21     | ſP        |                 | $\times$ |   |  |
|------|--------------------------------------------------------------|----------|--------------------|-----------|-----------------|----------|---|--|
|      | Ogólne                                                       | Opcje    | Zabezpieczenia     | Sieć      | Udostępnianie   | t i      | L |  |
|      | Typ wirtualnej sieci prywatnej (VPN):                        |          |                    |           |                 |          |   |  |
|      | Protokół L2TP/IPSec (Layer 2 Tunneling Protocol with IPsec)  |          |                    |           |                 |          |   |  |
|      | Szyfrowanie danych:                                          |          |                    |           |                 |          |   |  |
|      | Opcjonalne szyfrowanie (połącz, nawet jeśli bez szyfrowania) |          |                    |           |                 |          |   |  |
| w    | łaściwo                                                      | ści zaaw | ansowane           |           |                 |          | × |  |
|      | iuseinio.                                                    | 2007     | ansowanc           |           |                 |          | ĺ |  |
| L    | 2TP                                                          |          |                    |           |                 |          |   |  |
|      | Ożyj klucza wstępnego do uwierzytelnienia                    |          |                    |           |                 |          |   |  |
|      | Klucz: zaq1@WSX                                              |          |                    |           |                 |          |   |  |
|      | O Użyj certyfikatu do uwierzytelnienia                       |          |                    |           |                 |          |   |  |
|      | V 5                                                          | prawdź a | atrybuty nazwy i u | życia cer | tyfikatu serwer | a        |   |  |
|      |                                                              | -        |                    | -         | -               |          |   |  |
|      |                                                              |          |                    |           |                 |          |   |  |
|      |                                                              |          |                    |           |                 |          |   |  |
|      |                                                              |          |                    |           |                 |          |   |  |
|      |                                                              |          |                    |           | OK              | Anuluj   |   |  |
|      |                                                              |          |                    |           | ОК              | Anuluj   |   |  |

Akceptujemy wprowadzone zmiany a następnie możemy połączyć się z naszą siecią.

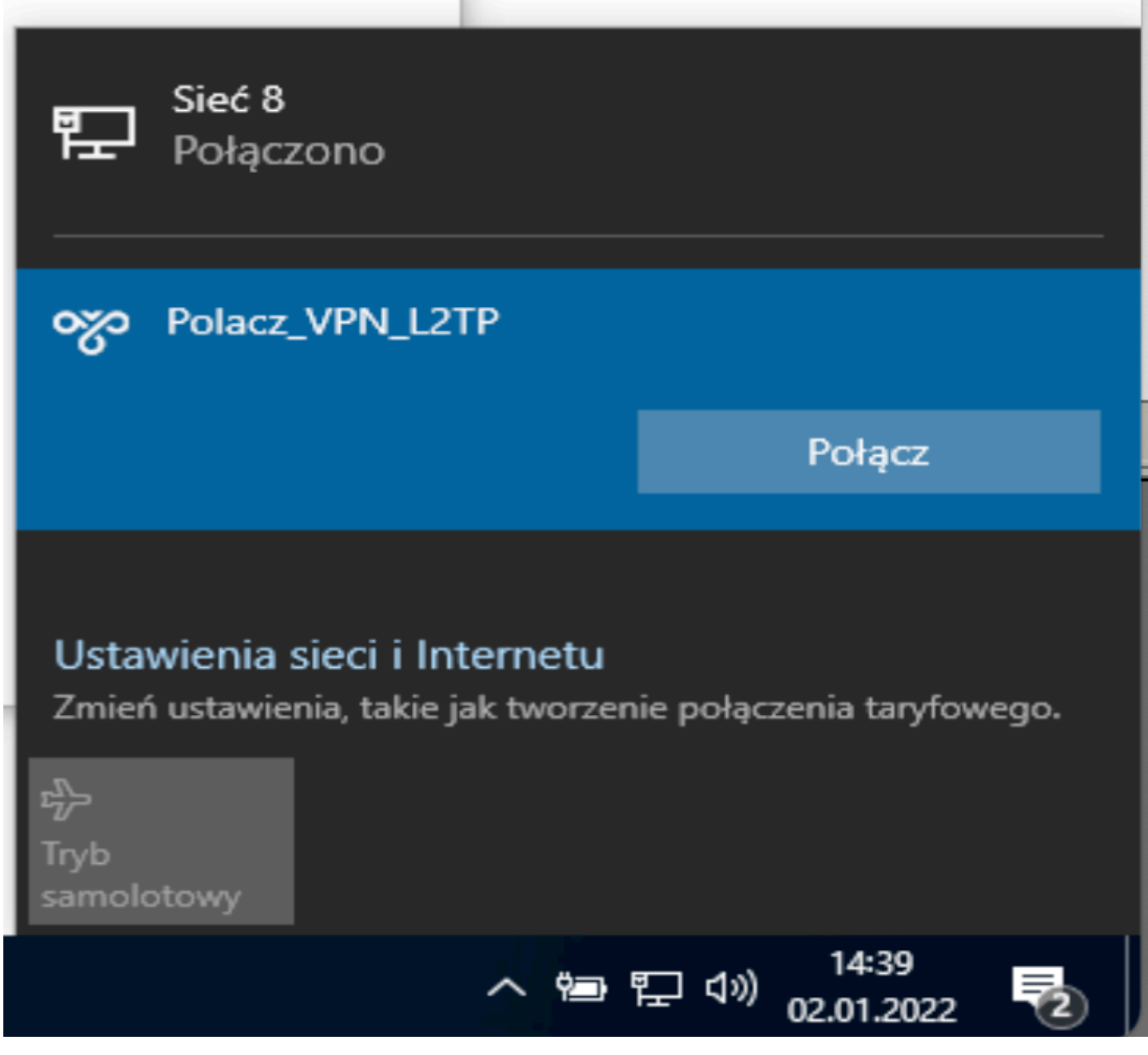

Po wybraniu Połącz zostaniemy zapytani o użytkownika oraz jego hasło

|                 | Zabezpieczenia Windows | × |  |  |  |  |  |
|-----------------|------------------------|---|--|--|--|--|--|
|                 | Zaloguj                |   |  |  |  |  |  |
| nia             | user_l2tp              |   |  |  |  |  |  |
| Series<br>Refer | •••••                  |   |  |  |  |  |  |
|                 | OK Anului              |   |  |  |  |  |  |
|                 | OK Anuluj              |   |  |  |  |  |  |
|                 | nyo                    |   |  |  |  |  |  |

Jeżeli nasze dane się zgadzają naszym oczom ukaże się napis Połączono.

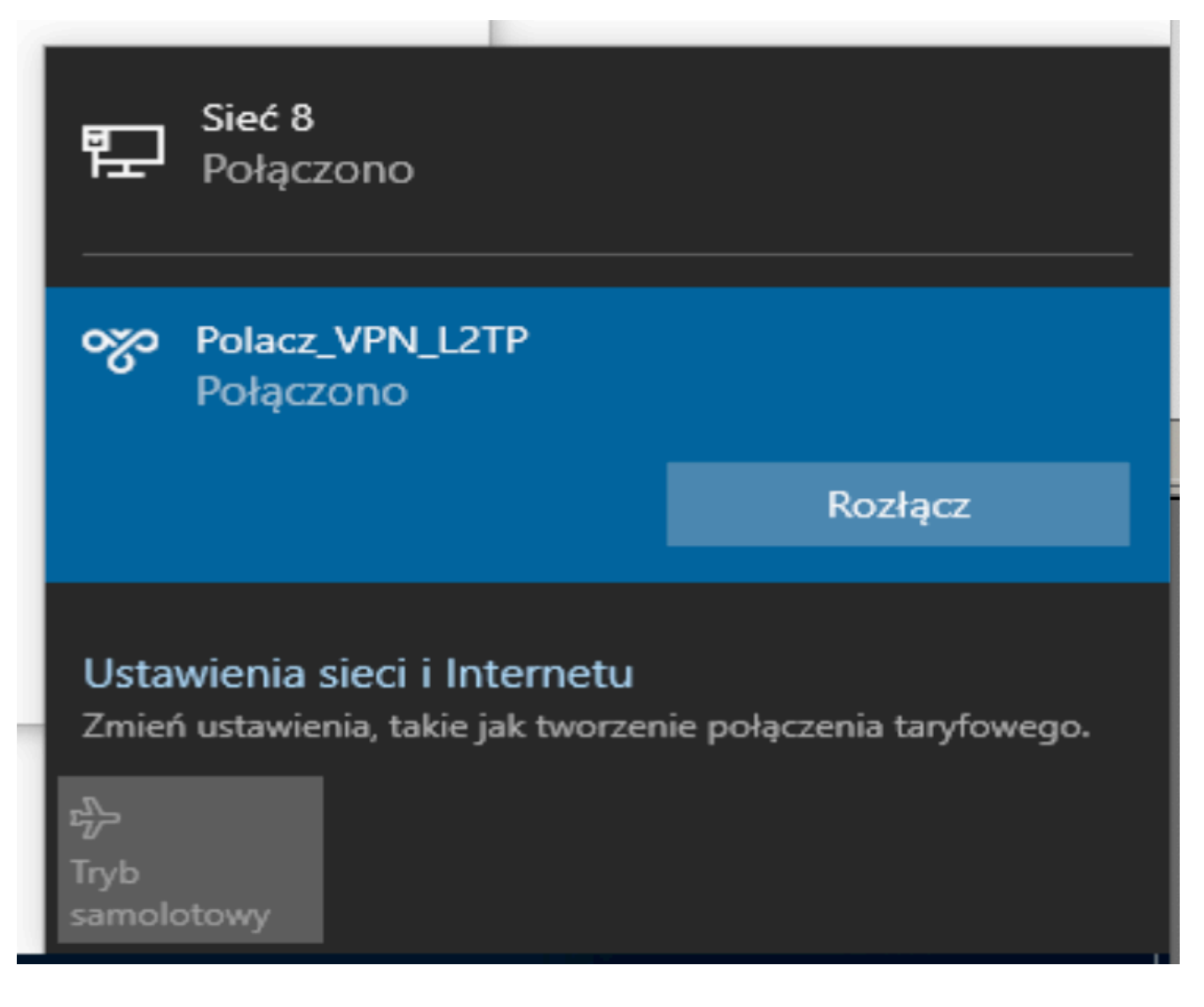

### 5. Sprawdzenie działania

Aby sprawdzić działanie naszej konfiguracji możemy wykorzystać wiersz polecenia oraz polecenie ipconfig.

```
Wiersz polecenia
Microsoft Windows [Version 10.0.18362.1256]
(c) 2019 Microsoft Corporation. Wszelkie prawa zastrzeżone.
C:\Users\ala>ipconfig
Windows IP Configuration
Ethernet adapter Ethernet:
  Connection-specific DNS Suffix . :
  Link-local IPv6 Address . . . . : fe80::4557:11de:d2b2:3608%9
  Default Gateway . . . . . . . . : 10.10.50.1
PPP adapter Polacz_VPN_L2TP:
  Connection-specific DNS Suffix . :
  IPv4 Address. . . . . . . . . . . . . 192.168.40.2
  C:\Users\ala>_
```

W cepu sprawdzenia komunikacji z routerem skorzystamy z polecenia ping.

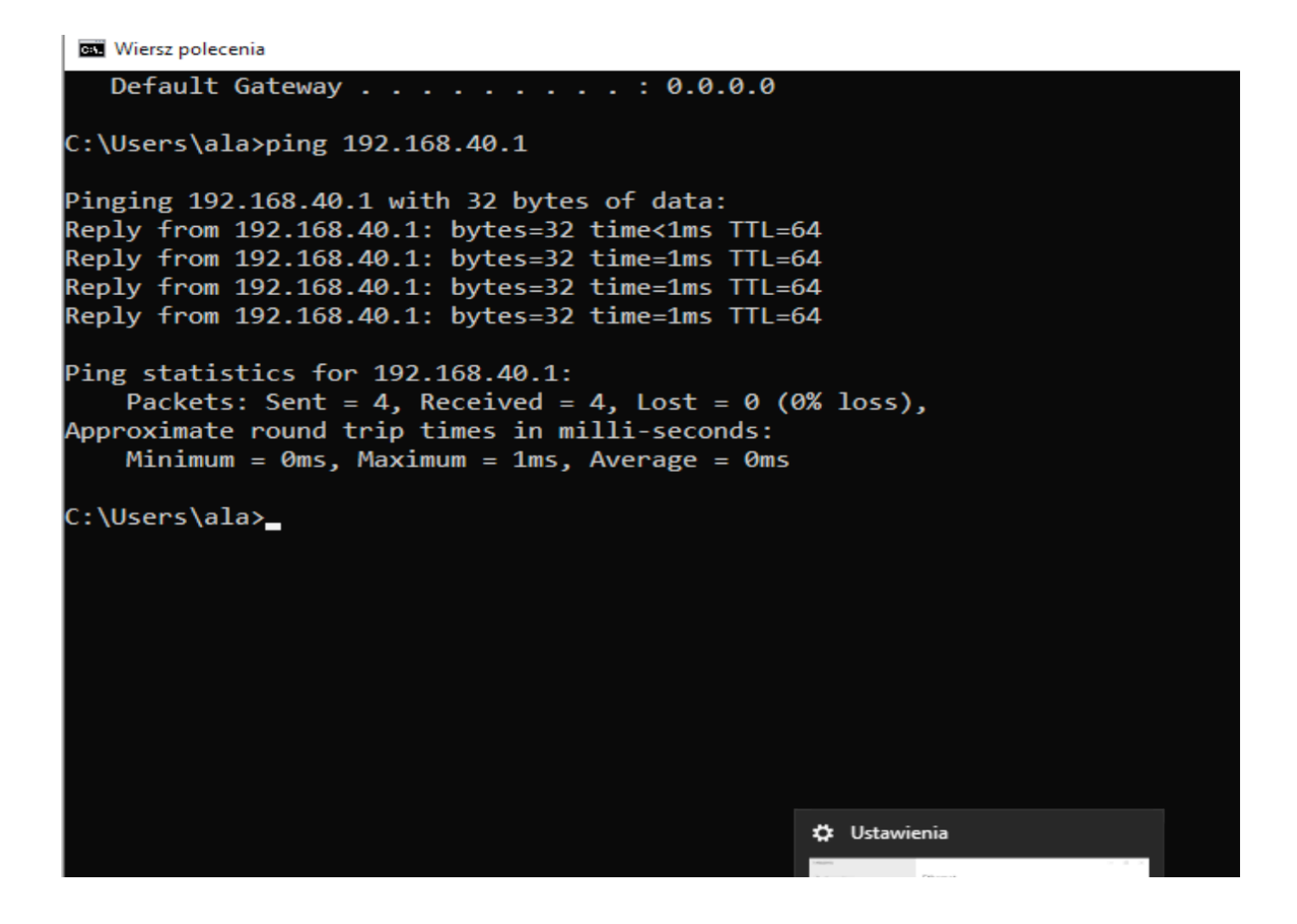

Możemy też zauważyć ze na routerze zostanie utworzone połączenie dla użytkownika user\_l2tp.

| IAPsMAN   |                  |                                                                                                    |                 |             |               |              |        |           |             |    |
|-----------|------------------|----------------------------------------------------------------------------------------------------|-----------------|-------------|---------------|--------------|--------|-----------|-------------|----|
| nterfaces |                  |                                                                                                    |                 |             |               |              |        |           |             |    |
| Vireless  |                  | PPP                                                                                                    |                 |             |               |              |        |           |             |    |
| )ridge    |                  | Interface PPPoE                                                                                                    | Servers Secrets | Profiles    | Active Connec | tions L2TP S | ecrets |           |             |    |
| PP        |                  |                                                                                                    |                 | DDD Scapper |               |              |        | TD Carvar | OVDN Server | Γ. |
| 4esh      |                  |                                                                                                    |                 |             |               |              |        |           |             |    |
| n         | Þ                | Name                                                                                                    |                 | △ Type      |               | Actual MTU   | L2 MTU | Tx        | RX          |    |
| r         |                  | DR 🐢 <l2to-us< td=""><td>er  2to&gt;</td><td>L2TP Serv</td><td>/er Bindina</td><td>1400</td><td></td><td></td><td>0 bos</td><td>_</td></l2to-us<> | er  2to>        | L2TP Serv   | /er Bindina   | 1400         |        |           | 0 bos       | _  |
| 4PLS      | Þ                |                                                                                                    |                 |             |               |              |        |           |             |    |
| Pv6       | $\square$        |                                                                                                    |                 |             |               |              |        |           |             |    |
| louting   | $  \rangle$      |                                                                                                    |                 |             |               |              |        |           |             |    |
| System    | $\triangleright$ |                                                                                                    |                 |             |               |              |        |           |             |    |
| Queues    |                  |                                                                                                    |                 |             |               |              |        |           |             |    |
| ilor      |                  |                                                                                                    |                 |             |               |              |        |           |             |    |